# MODUL 8 DRIVE TEST ANALYSIS (DTA) 4G LTE

## 1. TUJUAN

- a. Mahasiswa mampu mengoperasikan software Genex Assistant untuk menganalisa data logfile Drive Test (DT)
- b. Mahasiswa mampu menganalisa beberapa parameter DT seperti RSRP dan analisa cross feeder

### 2. DASAR TEORI

#### 2.1 Genex Assistant

Genex Assistant adalah software handal untuk menguji data radio. Assistant digunakan untuk menganalisa dan memproses data radio network air interface. Assistant juga dapat membuat sebuah laporan hasil analisa yang sudah dilakukan. Assistant dapat membantu para network planning dan network optimization engineering untuk mempelajari dan mengetahui tentang analisa permasalahan kinerja dan kehandalan jaringan. Sehingga dapat meningkatkan efisiensi kerja mereka. Beberapa keuntungan yang didapatkan dari software Genex Assistant adalah :

- Lebih cepat dan efisien menentukan QoS keseluruhan jaringan
- Mengurangi beban kerja tes yang diperlukan oleh network adjustment
- Memberikan informasi tentang lokasi permasalahan yang mendalam dan efektif
- Menyediakan metode analisa yang opensource sehingga tidak diperlukan keahlian khusus untuk mengoperasikannya

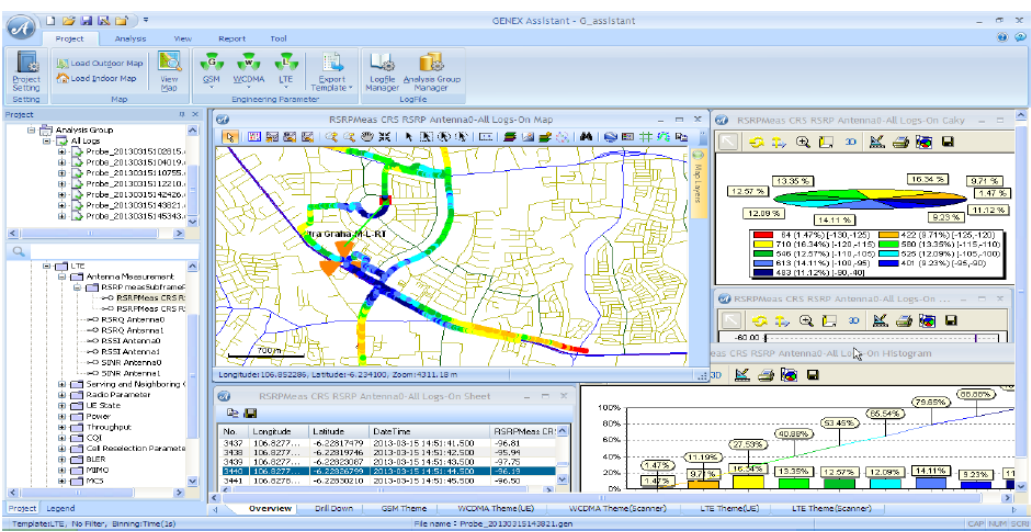

Gambar 1. Tampilan Genex Assistant

#### 3. Peralatan Yang Digunakan

- a. Laptop dengan sistem operasi Windows
- b. Software Genex Assistant V3.5
- c. Logfile hasil DT 4G

#### 4. Langkah Percobaan

Pada percobaan ini untuk analisa data drive test jaringan 4G LTE digunakan tool Genex Assistant. A. Instalasi Genex Assistant

- 1. Extrak folder installer Genex Assistant (folder 4) dan jalankan file application. Pilih next dengan pilihan default
- 2. Extrak folder Assistant Genex Licence, copy dan replace file GenexLicence.dll pada folder C:\Huawei\GENEX\Assistant V300R005\Bin
- 3. Apabila genex assistant sudah terinstal dengan baik, buka aplikasi genex assistant dengan tampilan awal seperti di bawah ini

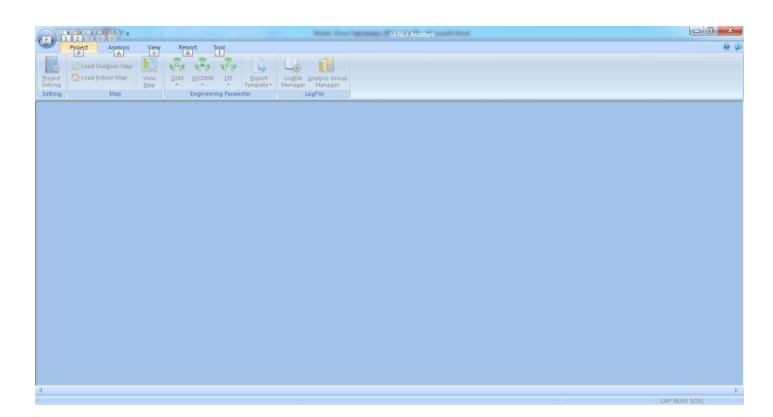

## B. Drive Test Analsis 4G LTE

- 1. Buka Genex Assistant
- 2. Membuat Project baru
  - New > masukkan project name > tentukan tempat penyimpanan > tentukan template (pada percobaan ini digunakan template LTE) > pilih analysis type Traditional > OK

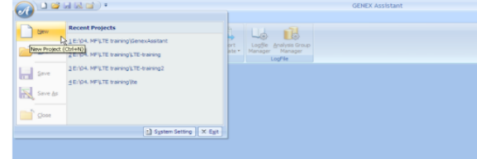

Pada halaman New Project masukkan nama project, letak penyimpanan dan template

| New Project                                         |                                                                                                    | ×      |
|-----------------------------------------------------|----------------------------------------------------------------------------------------------------|--------|
| Project Name:                                       | DTA                                                                                                    |        |
| Save Path:                                          | C:\Data\Bahan Kuliah\Komunikasi Terapan\Percobaan\Genex Assist                                                                        | Browse |
| Template:                                           | All GSM CSM VICENA WICHAN VICENA                                                                                                    | Manage |
| Analysis Type:                                      | Traditional (Recommend) Ouid                                                                                                    |        |
| In traditional mo<br>time because a la<br>analysis. | de, all functions are supported. Importing logifies may take a long<br>arge amount of IE information needs to be recorded for further |        |
|                                                     | ОК                                                                                                    | Cancel |

- 3. Memasukkan Data Engineer Parameter
  - Klik kanan pada icon site (Å Site) > View Engineer Parameter > LTE

|                    | ) 🞽 🛃                    | 🗟 🖬 🔵 🔻                           |                     |             |       |         |         |                 |                  |
|--------------------|--------------------------|-----------------------------------|---------------------|-------------|-------|---------|---------|-----------------|------------------|
|                    | Project                  | Analysis                          | View                | Rep         | oort  | То      | ol      |                 |                  |
| Project<br>Setting | 📗 Load (<br>🏠 Load )     | Dut <u>d</u> oor Map<br>ndoor Map | View<br><u>M</u> ap | <u>G</u> SM |       | MA      | LTE     | <u>E</u><br>Tem | ¢port<br>plate ▼ |
| Setting            |                          | Map                               |                     |             | Engir | neering | g Param | eter            |                  |
| Project            |                          |                                   | ά×                  |             |       |         |         |                 |                  |
|                    | aktek-DTA<br>Map<br>Site |                                   |                     |             |       |         |         |                 |                  |
| - Ī-Õ              | Re <u>⊻</u> i            | ew Engineerin                     | g Paramete          | r           | •     | GS      | м       |                 |                  |
|                    | Lo Lo                    | iration                           | •                   | W           | CDMA  |         |         |                 |                  |
| ė-(57              | A E                      |                                   | •                   | LTR         | -     |         |         |                 |                  |
|                    | - All Col                | ,,                                |                     |             |       |         |         |                 |                  |

 Klik icon Import BTS Config file dan muncul tampilan Select Excel File. Pada bagian File Path klik Browse dan arahka pada file Engpar\_LTE\_Assistant.xls. Bagian Sheet List pilih Sheet 1.

|                        | Select Excel F | ïle                                     | <b>—X</b> — |
|------------------------|----------------|-----------------------------------------|-------------|
| <b>a</b>               | Eile Path:     | y2\Data Day 2\Engpar LTE Assistant.xlsx | Browse      |
| Import BTS Config file | Sheet List:    | Sheet1                                  |             |
|                        | Area Held:     |                                         | Select      |
| -                      |                | OK                                      | Cancel      |

Klik OK dan muncul tampilan seperti di bawah ini

| A |              |                   |              | LTE      | Engineering Param | eter   |        |     | -            | . =   | x |
|---|--------------|-------------------|--------------|----------|-------------------|--------|--------|-----|--------------|-------|---|
|   |              |                   |              |          |                   |        |        |     |              |       |   |
|   | 1            | 2                 | 3            | 4        | 5                 | 6      | 7      | 8   | 9            | 10    | * |
| 1 | Please Match | Please Match      | Please Match | SectorID | LocalCelIID       | CellID | EARFCN | PCI | Longitude    | Latit |   |
| 2 | eNB ID       | eNB Name          |              | SectorID | Local CellID      | CellID | EARFCN | PCI | Longitude    | Latit |   |
| 3 | 11002        | Palem Raya -M-T   | Kebon Jeruk  | 0        | 0                 | 0      | 39500  | 288 | 106.75805500 | -6.2  |   |
| 4 | 11002        | Palem Raya -M-T   | Kebon Jeruk  | 1        | 1                 | 1      | 39500  | 289 | 106.75805500 | -6.2  |   |
| 5 | 11002        | Palem Raya -M-T   | Kebon Jeruk  | 2        | 2                 | 2      | 39500  | 290 | 106.75805500 | -6.2  |   |
| 6 | 11003        | Panjang -M-T-GF_1 | Kebon Jeruk  | 0        | 0                 | 0      | 39500  | 420 | 106.76805500 | -6.2  |   |
| 7 | 11003        | Paniang -M-T-GE 2 | Kebon Jenik  | 1        | 1                 | 1      | 39500  | 421 | 106 76805500 | -6.2  |   |

 Lakukan matching kolom pada kolom yang berwarna merah. Klik kanan pada kolom pertama yang berwarna merah > Required Field > eNodeBID

| <b>2</b> | <b>8 🕮</b> c |          |                  |   |               |        |   |
|----------|--------------|----------|------------------|---|---------------|--------|---|
|          | 1            |          | 2                | 3 |               | 4      |   |
| 1        | Plear **     |          | P1 11 1          | 1 | and Makele    | Contop | D |
| 2        | eNB          | Required | d Field 🔸        |   | ✓ Longitude   | rl     | C |
| 3        | 1100         | Optiona  | l Field 🔹 🕨      |   | √ Latitude    | - [    |   |
| 4        | 1100         | Cancel N | latched Field    |   | eNodeBID      |        |   |
| 5        | 1100-        |          |                  | - |               | _      |   |
| 6        | 11003        |          | Panjang -M-T-GF  |   | eNodeBNam     | e      |   |
| 7        | 11003        |          | Panjang -M-T-GF  | 1 | √ SectorID    |        |   |
| 8        | 11003        |          | Panjang -M-T-GF  | 1 | √ LocalCelIID |        |   |
| 9        | 11004        |          | Karya Bakti -M-P |   | U CalIID      |        |   |
| 10       | 11004        |          | Karya Bakti -M-P |   | v Cento       |        |   |
| 11       | 11004        |          | Karya Bakti -M-P |   | ✓ EARFCN      |        |   |
| 12       | 11007        |          | RC Veteran -M-S- |   | √ PCI         |        |   |
| 13       | 11007        |          | RC Veteran -M-S- |   | v/ Azimuth    |        |   |
| 14       | 11007        |          | RC Veteran -M-S- |   | V ALIMAN      |        |   |

Lakukan matching pada kolom kedua. Klik kanan pada kolom kedua yang berwarna merah
> Required Field > eNodeBName

| 2              |                             | 3                 | 4   |         |           | 5           |
|----------------|-----------------------------|-------------------|-----|---------|-----------|-------------|
| Please Matala  |                             | Disease Markets   | C C | notorlD |           | LooolColl/D |
| eNB Nar        | Requ                        | ired Field        | -   | √ L     | ongitud   | e 10        |
| Palem R        | Opti                        | onal Field        | •   | ٧L      | atitude   |             |
| Palem R        | alem R Cancel Matched Field |                   |     |         | NodoRIE   |             |
| Palem R        | Curre                       | er waterieu Freid | _   | ve      | NOUEDIL   | ·           |
| Panjang -M-T-  | GF_1                        | Kebon Jeruk       | 0   | e       | NodeBN    | ame         |
| Panjang -M-T-  | GF_2                        | Kebon Jeruk       | 1   | √ S     | ectorID   |             |
| Panjang -M-T-  | GF_3                        | Kebon Jeruk       | 2   | ×1      | ocalCellI | D           |
| Karya Bakti -N | 1-P                         | Kebon Jeruk       | 0   |         |           |             |
| Karya Bakti -N | I-P                         | Kebon Jeruk       | 1   | VC      | elliD     |             |
| Karya Bakti -N | 1-P                         | Kebon Jeruk       | 2   | √ E     | ARFCN     |             |
| RC Veteran -M  | 1-S                         | BINTARO           | 0   | V P     | а         |             |
| RC Veteran -N  | 1-S                         | BINTARO           | 1   |         | -         |             |
| RC Veteran -N  | 1-S                         | BINTARO           | 2   | VA      | zimuth    |             |

Lakukan matching pada kolom ketiga. Klik kanan pada kolom ketiga yang berwarna merah
> Optional Field > CellName

| 3            | 4                    | 5   |           | 6      |
|--------------|----------------------|-----|-----------|--------|
| Please Match | SastarID             | Loo | alCelIID  | CellID |
|              | Required Field       | •   | al CellID | CellID |
| Kebon Jen    | Optional Field       | -   | TAC       |        |
| Kebon Jen    | Cancel Matched Field |     | eNodel    | BType  |
| Kebon Jen    | concernation         |     | chouch    | bijpe  |
| Kebon Jeruk  | 0                    | 0   | CellNar   | me     |
| Kebon Jeruk  | 1                    | 1   | Downt     | ilt    |

Proses matching apabila berhasil maka muncul seperti di bawah ini

| •        |           | 5 .               |             | LTE      | Engineering Param | eter   |        |     | _            |       | x        |
|----------|-----------|-------------------|-------------|----------|-------------------|--------|--------|-----|--------------|-------|----------|
| <b>2</b> | 🖆 🗐 🕅 : C |                   |             |          |                   |        |        |     |              |       |          |
|          | 1         | 2                 | 3           | 4        | 5                 | 6      | 7      | 8   | 9            | 10    | *        |
| 1        | eNodeBID  | eNodeBName        | CellName    | SectorID | LocalCelIID       | CellID | EARFCN | PCI | Longitude    | Latit |          |
| 2        | eNB ID    | eNB Name          |             | SectorID | Local CellID      | CellID | EARFCN | PCI | Longitude    | Latit | £ .      |
| 3        | 11002     | Palem Raya -M-T   | Kebon Jeruk | 0        | 0                 | 0      | 39500  | 288 | 106.75805500 | -6.2  | <u>.</u> |
| 4        | 11002     | Palem Raya -M-T   | Kebon Jeruk | 1        | 1                 | 1      | 39500  | 289 | 106.75805500 | -6.2  | 4        |
| 5        | 11002     | Palem Raya -M-T   | Kebon Jeruk | 2        | 2                 | 2      | 39500  | 290 | 106.75805500 | -6.2  | 4        |
| 6        | 11003     | Panjang -M-T-GF_1 | Kebon Jeruk | 0        | 0                 | 0      | 39500  | 420 | 106.76805500 | -6.2  | 4        |
| 7        | 11003     | Panjang -M-T-GF_2 | Kebon Jeruk | 1        | 1                 | 1      | 39500  | 421 | 106.76805500 | -6.2  | 4        |

Lakukan eksekusi dengan klik icon Apply the BTS Config

| •   |                  |                 |             | LTE Engi |
|-----|------------------|-----------------|-------------|----------|
| 🖻 🗧 | <b>0</b> 0≕ c    |                 |             |          |
|     | Apply the BTS Co | nfig            | 3           | 4        |
| 1   | eNodeBID         | eNodeBName      | CellName    | SectorID |
| 2   | eNB ID           | eNB Name        |             | SectorID |
| 3   | 11002            | Palem Raya -M-T | Kebon Jeruk | 0        |
| 4   | 11002            | Palem Raya -M-T | Kebon Jeruk | 1        |

Apabila berhasil maka muncul seperti di bawah ini

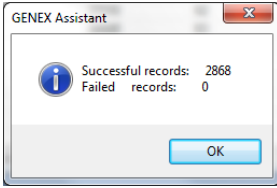

Praktikum Jaringan Komunikasi Drive Test Analysis (DTA) 4G LTE

- 4. Memasukkan Peta
  - Kik kanan icon Map > Load Outdoor Map

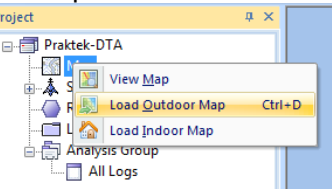

Pilih file map pada folder Rute\_Jakarta > pilih file .MAP sehingga ditampilkan seperti di bawah ini

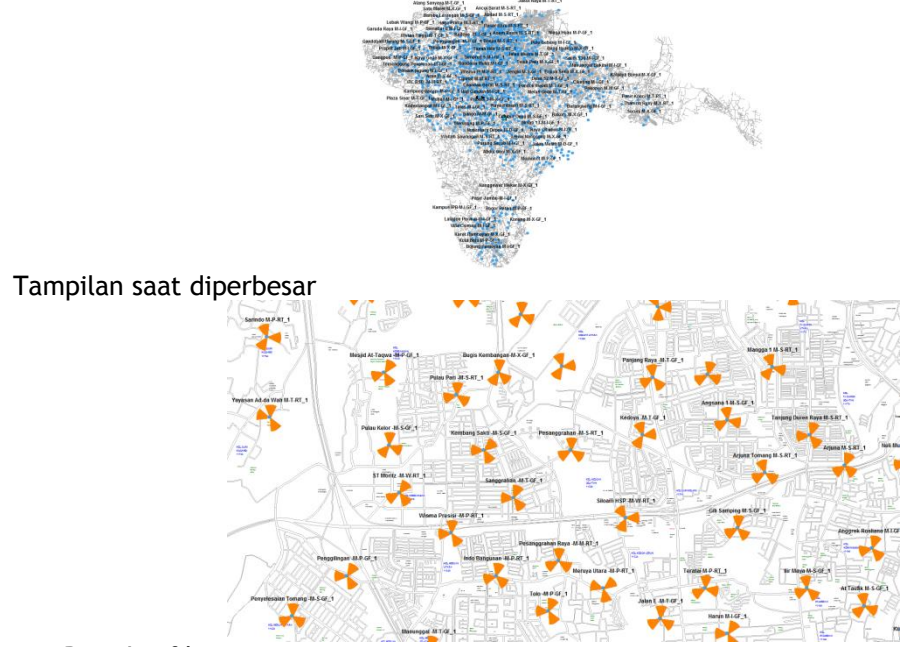

- 5. Import Data Logfile
  - Klik kanan Logfile > Logfile Manager dan muncul halaman Logfile Manager

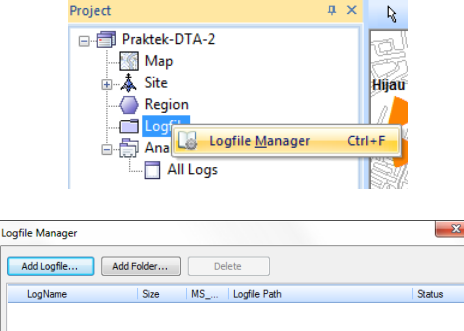

|         |         |              | <br>10.1 |
|---------|---------|--------------|----------|
| LogName | Size MS | Logfile Path | Status   |
|         |         |              |          |
|         |         |              |          |
|         |         |              |          |
|         |         |              |          |
|         |         |              |          |
|         |         |              |          |
|         |         |              |          |
|         |         |              |          |
|         |         |              |          |
|         |         |              |          |
|         |         |              |          |
|         |         |              |          |
|         |         |              |          |
|         |         |              |          |
|         |         |              | 4        |
|         |         |              |          |
|         |         |              |          |

Klik Addlogfile > pilih semua logfile pada folder Contoh\_Logfile > Open > OK

| ogfile Manager       |          |     |                                       | 23     |
|----------------------|----------|-----|---------------------------------------|--------|
| Add Logfile Add F    | older    | Del | ete                                   |        |
| LogName              | Size     | MS  | Logfile Path                          | Status |
| Probe_201311271221.g | 25.27 MB | 1   | I:\Bahan Ajar\Komunikasi Terapan\Peng | Ready  |
| Probe_201311271223.g | 15.00 MB | 1   | I:\Bahan Ajar\Komunikasi Terapan\Peng | Ready  |
| Probe_201311271225.g | 16.26 MB | 1   | I:\Bahan Ajar\Komunikasi Terapan\Peng | Ready  |
| Probe_201311271227.g | 10.94 MB | 1   | I:\Bahan Ajar\Komunikasi Terapan\Peng | Ready  |
| Probe_201311271229.g | 4.73 MB  | 1   | I:\Bahan Ajar\Komunikasi Terapan\Peng | Ready  |
|                      |          |     |                                       |        |
| •                    |          |     | III                                   | •      |
| Auto Combine         |          |     | ОК                                    | Cancel |

Pastikan ceklist Auto Combine > OK

Apabila berhasil maka terdapat data logfile yang di-import-kan pada folder Logfile

| roject                 | * | 1 |
|------------------------|---|---|
| Praktek-DTA-2          |   |   |
| Map                    |   |   |
| 🖽 👗 Site               |   |   |
| Region                 |   |   |
| . Logfile              |   |   |
| Analysis Group         |   |   |
| All Logs               |   |   |
|                        |   |   |
|                        |   |   |
| Probe_201311271225.gen |   |   |
|                        |   |   |
| Probe_201311271229.gen |   |   |
|                        |   |   |
|                        | - | - |
|                        |   |   |

Klik kanan pada Analysis Group > Run Analysis

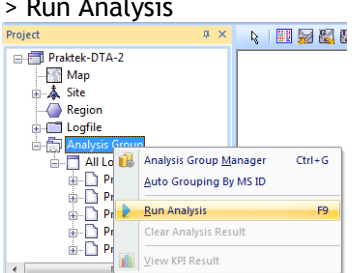

Pilih OK dan muncul tampilan seperti di bawah ini

|       | Lognie                                               | Size   |    | riogiess | Status    |
|-------|------------------------------------------------------|--------|----|----------|-----------|
| 1     | Probe_201311271221.gen                               | 25.27M | 3% |          | Analyzing |
| 2     | Probe_201311271223.gen                               | 15.00M | 0% |          | Ready     |
| 3     | Probe_201311271225.gen                               | 16.26M | 0% |          | Ready     |
| 4     | Probe_201311271227.gen                               | 10.94M | 0% |          | Ready     |
| 5     | Prohe 201311271229 gen                               | 4 7014 |    |          | -         |
|       |                                                      | 4.731  | 0% |          | Ready     |
| After | all files progress: Analyzing file.                  | 4,73m  | 0% |          | Ready     |
| After | ail files progress: Analyzing file.<br>Analyzing sis | 4.73M  | 0% |          | Ready     |

Sehingga didapatkan tampilan

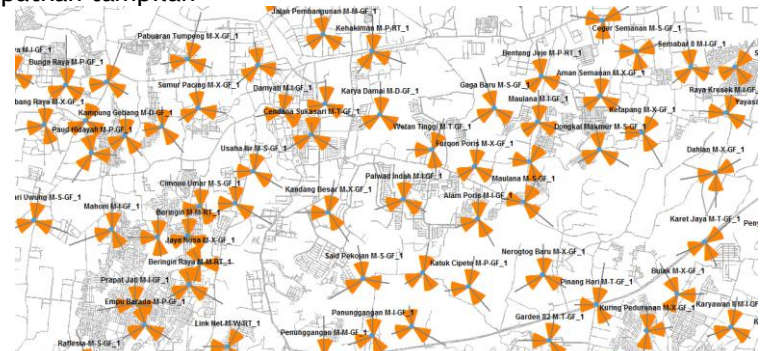

Praktikum Jaringan Komunikasi Drive Test Analysis (DTA) 4G LTE

- 6. Menampilkan hasil DT pada peta
  - Menampilkan nilai RSRP, pilih LTE > Antenna Measurement > RSRP meansSubframePattern > RSRP CRS RSRP Antenna0 > Display On Map

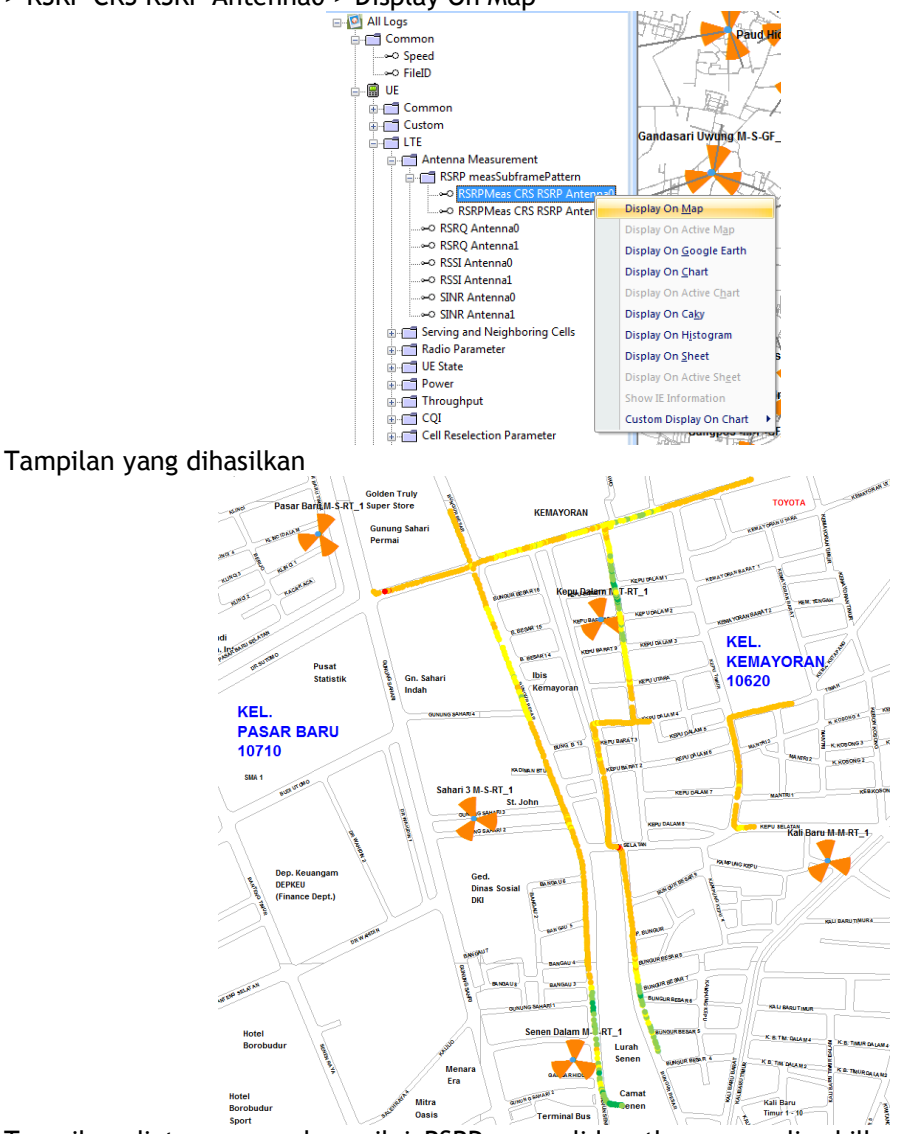

Tampilan diatas merupakan nilai RSRP yang didapatkan yang diwakilkan dengan warnawarna yang berbeda. Nilai masing-masing warna dapat dilihat dari legend. Untuk menampilkan legend, klik icon enable/disable legend > legend with percent

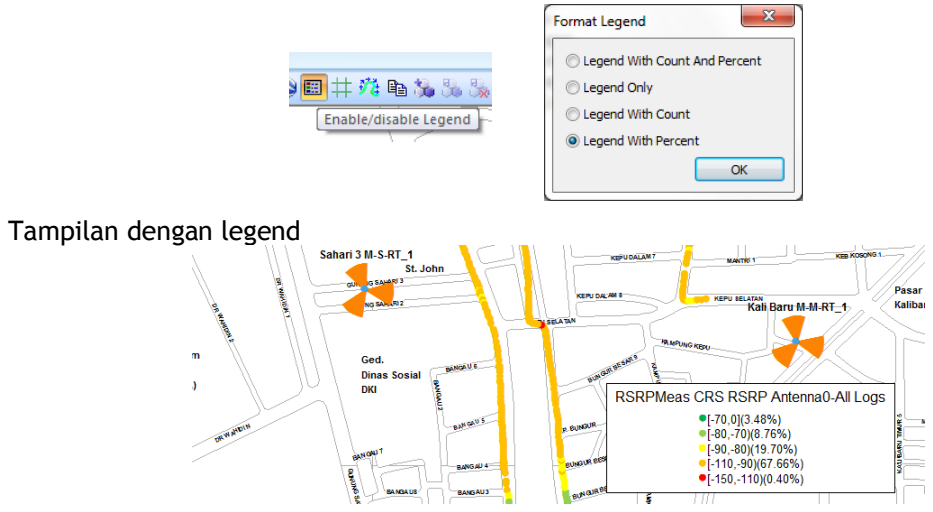

 Cara memodifikasi legend, klik Map Layers > Data Layers > IE Layers > klik kanan RSRP CRS RSRP Antenna0 > Modify Legend

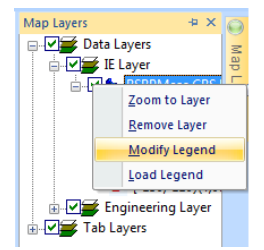

Tampilan ranged legend property

| Name<br>RSRP     |     |           |       |      |         |      |   |
|------------------|-----|-----------|-------|------|---------|------|---|
| etting<br>© Cust | om  | C Auto Ar | range | Cust | om Arra | ange |   |
| ymbol            |     |           |       | 0    |         |      |   |
| Color            | l., | Min       |       | Max  | - I.,   |      |   |
| •                | [   | -150      | 1     | -110 | )       |      |   |
| •                | ]   | -110      | 1     | -90  | )       |      |   |
| •                | ]   | -90       | 1     | -80  | )       |      |   |
| •                | ]   | -80       | 1     | -70  | )       |      |   |
| •                | [   | -70       |       | 0    | ]       |      |   |
| •                |     |           |       |      |         |      | Þ |
| •                | -   |           |       |      |         |      | Þ |

Pada tampilan ini nilai dan warna legend dapat dirubah.

Menampilkan hasil analisa pada sebuah sheet
Pilih nilai parameter yang akan ditampilkan > klik kanan pilih Display on Sheet

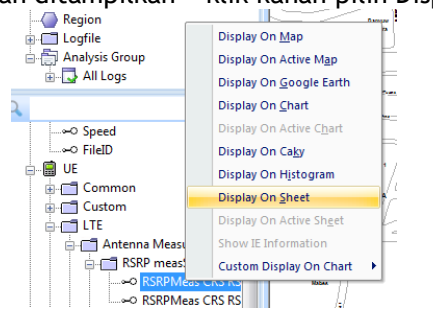

Tampilan sheet yang dihasilkan

| No. | Longitude | Latitude    | DateTime                | RSRPMeas CRS |  |  |  |
|-----|-----------|-------------|-------------------------|--------------|--|--|--|
| 1   | 106.8434  | -6.17367167 | 2013-10-10 14:27:38.500 | -71.50       |  |  |  |
| 2   | 106.8434  | -6.17367167 | 2013-10-10 14:27:39.500 | -70.88       |  |  |  |
| 3   | 106.8434  | -6.17367167 | 2013-10-10 14:27:40.500 | -71.25       |  |  |  |
| 4   | 106.8434  | -6.17367167 | 2013-10-10 14:27:41.500 | -70.75       |  |  |  |
| 5   | 106.8434  | -6.17367000 | 2013-10-10 14:27:43.500 | -68.69       |  |  |  |
| 6   | 106.8434  | -6.17367000 | 2013-10-10 14:27:44.500 | -75.56       |  |  |  |
| 7   | 106.8434  | -6.17366833 | 2013-10-10 14:27:45.500 | -63.69       |  |  |  |
| 8   | 106.8434  | -6.17366500 | 2013-10-10 14:27:46.500 | -61.38       |  |  |  |
| 9   | 106.8433  | -6.17366333 | 2013-10-10 14:27:48.500 | -63.50       |  |  |  |
| 10  | 106.8433  | -6.17366333 | 2013-10-10 14:27:49.500 | -60.88       |  |  |  |
| 11  | 106.8433  | -6.17365642 | 2013-10-10 14:27:50.500 | -57.88       |  |  |  |
| 12  | 106.8433  | -6.17365137 | 2013-10-10 14:27:51.500 | -57.94       |  |  |  |
| 13  | 106.8432  | -6.17364637 | 2013-10-10 14:27:52.500 | -61.81       |  |  |  |
| 14  | 106.8432  | -6.17364500 | 2013-10-10 14:27:53.500 | -58.38       |  |  |  |
| 15  | 106.8432  | -6.17364500 | 2013-10-10 14:27:54.500 | -57.25       |  |  |  |
| 16  | 106.8432  | -6.17364383 | 2013-10-10 14:27:55.500 | -58.38       |  |  |  |
| 17  | 106.8432  | -6.17364223 | 2013-10-10 14:27:56.500 | -57.31       |  |  |  |

• Menampilkan hasil analisa dalam bentuk Chart, Caky, Histogram dan Scatter Chart

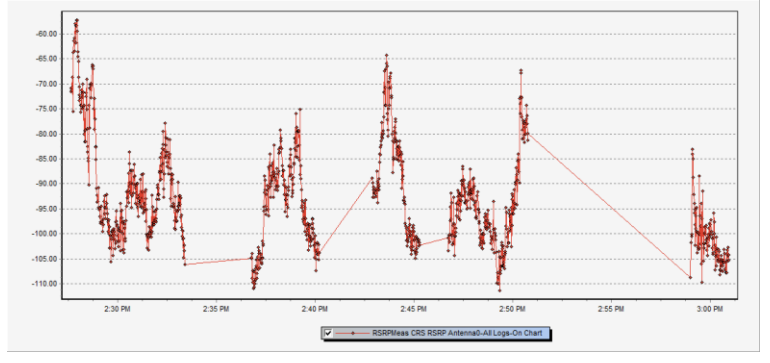

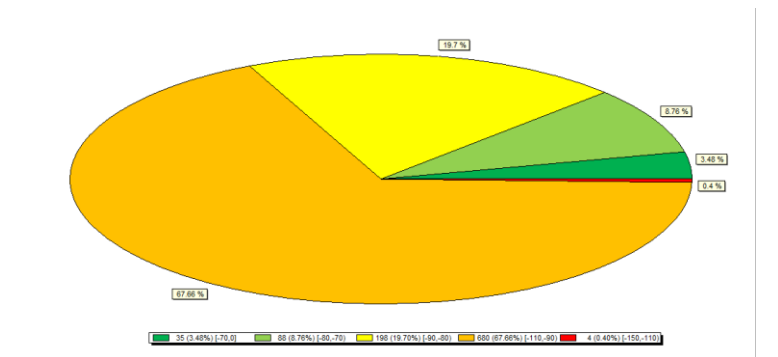

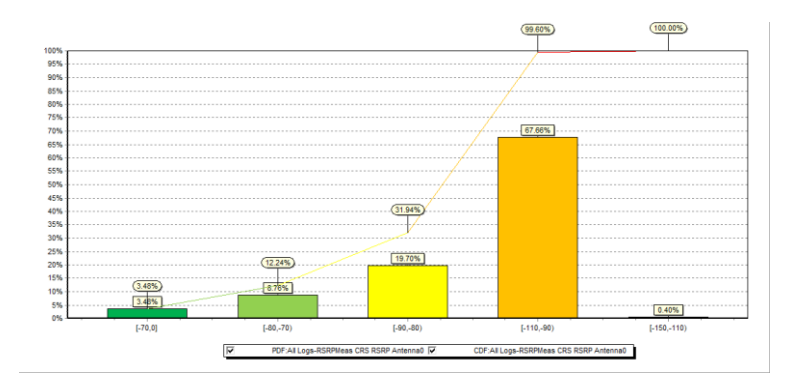